# ΙζSΙΧ

ČESKY – UŽIVATELSKÁ PŘÍRUČKA STROPNÍ SVÍTIDLO BOHEMIA CHYTRÉ – BXPLAFLED09

### 1. Charakteristika 1.1

Technické specifikace Wikuon reproduktoru: 3W Vikuon reproduktoru: 3W Vikuon neproduktoru: 3W Vikuon neproduktoru: 3W Vikuon neproduktoru: 3W Barva LED: RGBC + CCT (replab liú a studená bilá) Tepíchas světis: 3000 - 600 K Indre: CCB 88 Potert LED: 132 Zvennos: 3000 h Chel vient: 120' kryti: 1920 Provani repista: 30 a 450° Romariy: 464 x 13 se m Heimanst: 1,350 g Maerik: MS - Augyl / PF - Símálo tamé re zletza Frékondir Inana: 1-242, 244 ótí:

# Maximální přenášený

výkon ve frekvenčních rozsazich: 6 dBm Konektivita: WiFi Kompatibilita: Android 5.0 / iOS 10.0 a novější verze Hlasovi asistenti: Alexa a aplikace Google Assistant: Tuya Smart

# 1.2 V krabici

1 x LED stropní světlo 1 x dálkové ovládání (funguje s 2 x AAA bateriemi, nejsou součástí baleni) 4 x šrouby 1 x manuál

## 1.3 Části produktu

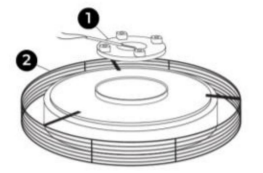

1. Základna 2. Stropní svítidlo

1.4 Způsob instalace 1. Otočte

základnu doleva, abyste ji oddělili od lampy.

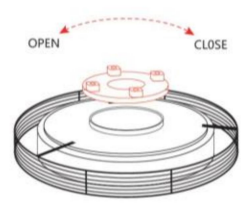

2. Odšroubováním šroubů vložte nebo vyjměte prodlužovací kabel.

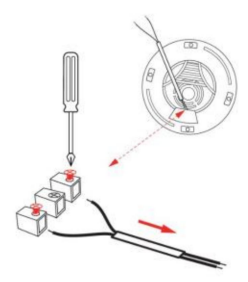

3. Připojte napájecí kabely a zajistěte základnu na stropě.

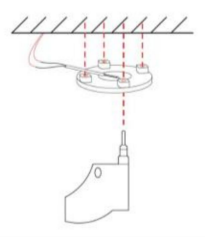

4. Nainstalujte zařízení na stropem zajištěnou základnu.

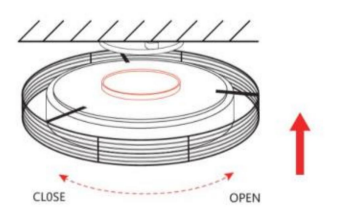

Bezpečnostní poznámka: Neupravujte výrobek ani nevyměnujte žádné díly. Odříněte elektrickou instalad vzásho domova, abyste předešli irazu elektrickým proudem při instalaci a manipulaci s ní. Jakmile je produkt nainstalován a připojen k napáljení, nezakrývejte jej. Neinstalujte vyrobek na předměty s vysokou teplotou nebo na vlhké místo.

2. Počáteční nastavení

2.1 Stáhněte si aplikaci

Aplikace kompatibilní se stropním osvětlením Bohemia LED se nazývá Tuya

Chytrý. Existují dva způsoby, jak jej stáhnout: -Klepnutím sem stáhnete aplikaci Tuya Smart z Google Play nebo App Store.

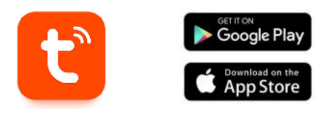

-Aplikaci si také můžete stáhnout přímo zadáním "Tuya Smart" do vyhledávače Google Play nebo App Store.

# 2.2 Spárování zařízení iOS / Android

1. Nejprve se ujistěte, že máte ve svém smartphonu povoleno BT a WiFi.

2. Otevřete aplikaci Tuya Smart. Jakmile jste uvnitř, klepněte na přidat zařízení.

 Klepněte na část Osvětlení na levé straně obrazovky. Poté klepněte na

druhou ikonu zobrazující žárovku, která říká Zdroj světla (Wi-Fi).

| 11:44 ±                    |                            | -1                       | 1 P (0)                  |
|----------------------------|----------------------------|--------------------------|--------------------------|
| <                          | Add Device                 |                          | @ ≘                      |
| Dectrical                  |                            | Light Bourse             |                          |
| Lighting                   |                            |                          | 9                        |
| Seven                      | Light Source<br>(SLZ=SN PQ | Light Bource<br>(Int Fig | Light Sauce<br>(Zighter) |
| Linge<br>Hume<br>Applances | 9                          |                          |                          |
| Small Homa<br>Appliances   | Light Board an<br>UNU      | Light Bource<br>(ather)  |                          |
| KRIPAN<br>Applances        |                            | Strip Lights             |                          |
| Eventse<br>& Heatth        |                            |                          |                          |
| Camera<br>& Leek           | Shit-Upho<br>KLC-40-FD     | Sing-Lights<br>(NY-FE)   | Brig Lights              |
| Cartrol<br>Cartrol         |                            |                          |                          |
| Cutdeor<br>Travel          | Sra-Laho<br>(Zighei        |                          |                          |
| dowryy.                    |                            |                          |                          |
| Briteriainen<br>dell       |                            | Arrange det billig       | _                        |
| industry &<br>Apriculture  | Amorphere                  | Arreston                 | Arreghes                 |

 Zadejte svou adresu Wi-Fi a heslo.

| 11:44 7<br>• Aug Store                                  | .a 🗢 🖾                            |
|---------------------------------------------------------|-----------------------------------|
| ×                                                       |                                   |
| Select 2.4 GHz Wi+Fi<br>enter passw                     | Network and ord.                  |
| If your Wi-Pi is 50Hz, please :<br>Common router settle | iat it to be 2.40Hz.<br>ng method |
| × WHT- SShe                                             |                                   |
| Wi-Fi - 2.4Ghz                                          | 4 T 🕚                             |
|                                                         |                                   |
|                                                         | $\Rightarrow$                     |
| A Password                                              |                                   |
|                                                         |                                   |
|                                                         |                                   |
|                                                         |                                   |
|                                                         |                                   |
|                                                         |                                   |
|                                                         |                                   |

5. Poté postupujte podle

těchto jednoduchých příkazů: Zapněte stropní světlo ON-OFF-ON-OFF-ON.

Poté klepněte na oranžovou možnost.

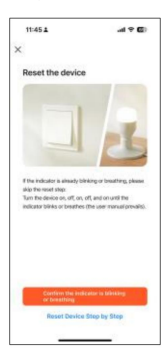

 Trpělivě počkejte, až bude zařizení správně připojeno.  Když je zařízení připojeno, objeví se toto

Jednoduše počkejte, až bude zařízení plně připojeno a připraveno k použití.

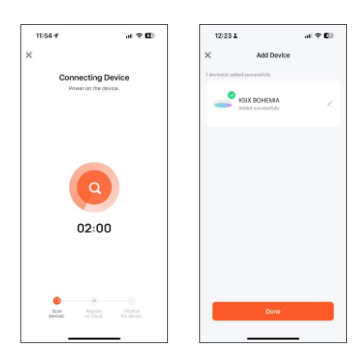

Poznámka:

 Pro správnou synchronizaci s mobilním telefonem je nutné přijmout všechny přístupy požadované aplikací.

2. Při prvním propojování telefonu se zařízením musíte být připojení k síti WIFI. Ujistěte se, že kontrolka bliká a že zadané heslo WIFI je správné. Proces připojení může trvat několik minut, buďte prosím trpěliví.

 Po prvním připojení můžete pomocí nové WiFi nebo mobilních dat ovládat zařízení kdykoli a z jakéhokoli místa.

 Kompatibilní pouze s 2,4 GHz WLAN: Android 5.0 a iOS 10.0 a vyšší. Nepoužívejte 5G WiFi.

 První připojení by mělo být provedeno v blízkosti routeru, aby bylo zajištěno rychlejší připojení.

 Při připojování více zařízení k síti WiFi je neumistujte příliš blízko sebe, mohlo by dojít k rušení signálu.

# 3. App

3.1 Ovládání osvětlení

Od první funkce aplikace budete moci přesně ovládat bílé osvětlení, barevné osvětlení a vybrat si ze široké škály přednastavených scénických režimů.

#### Ovládání RGBIC

K ovládání milionů RGBIC

barvy, budete muset aktivovat tlačítko vpravo nahoře.

Odtud si budete moci vybrat jinou barvu

chcete. Chcete-li to provést, jednoduše klepněte na libovolnou barvu oblasti osvětlení. Pomocí lišty pod oblasti osvětlení vyberte jas zobrazeného světla. Svůj výběr můžete uložit

kliknutím na tlačítko (+).

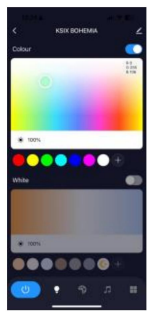

# Ovládání bílé barvy CCT Chcete-li ovládat různé odstíny bílého světla

uprostřed vpravo nad bílým výběrem.

Zde si budete moci vybrat odstín bilého osvětlení, který si přejete. Chcete-il tak učinit, jednoduše klepněte na libovolný bilý odstín osvětlovací oblasti. Pomocí lišty pod bilou oblasti osvětlení vyberte jas zobrazeného světla.

Svůj výběr můžete uložit kliknutím na tlačítko (+).

#### Scénické režimy

Odtud budete moci vybrat přednastavené scénické režimy.

Existují různé skupiny obecných scénických režímů, z nichž všechny zahrnují obrovské množství světelných vzorů a smíšených barev. Stačí klepnout na jeden

# vyberte jej.

V horní části je navíc vodorovná lišta, která vám umožní vytvořit si vlastní scénické režimy úpravou barev, rychlosti a odstavce. Aplikace vám umožní uložit si vlastní scénické režimy.

# 3.2 Nástroj pro synchronizaci hudby a osvětlení

Pro aktivaci reproduktoru funkce a být schopen synchronizovat osvětlení s hudbou, musíte zajistit, aby stropní světlo bylo

aktivované v síti BT 'SmartLife'.

Chcete-li tuto funkci využívat, musíte přijmout všechna oprávnění a aktivovat tlačítko vpravo nahoře.

Můžete také ovládat svou vlastní hudbu ze Spotřý, Apple Music a dalších hudebních aplikací přímo z aplikace Tuya Smart pomocí 6 příkazů (přehrát, pozastavit, další/předchozí skladbu, hlasitost +/-).

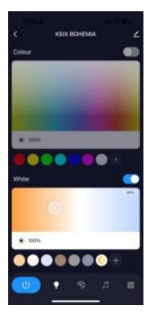

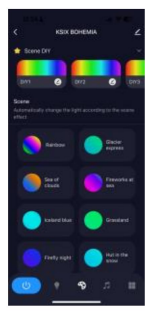

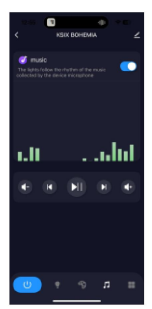

3.3 Nabídka doplňkových funkci V této části aplikace se zobrazí široká škála možností. Možnosti jako: Odpočítávání, Časovač, Přepnout gradient a další.

Funkce každého nástroje je velmi jednoduchá. Chcete-li je použít, jednoduše klepněte na požadovanou možnost a nastavte parametry.

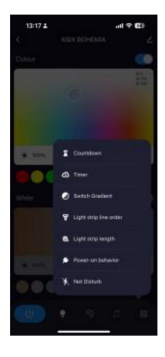

#### 3.4 Hlasoví asistenti

Chcete-li nastavit hlasové asistenty prostřednictvím aplikace, klepněte na pravý horní roh a poté na ikonu úprav.

Odtud budete moci povolit přístup k ovládání stropního světla třetím stranám, jako je Alexa a Google Home.

Pomocí několika slov budete moci nastavit jas, změnit teplotu světla nebo jednoduše zapnout a vypnout stropní světlo.

Na stejné obrazovce budete také moci konfigurovat další funkce stropního svítidla, jako je jeho název zařízení a přístup k informacím o zařízení, mirno jiné údaje. 
 338 å
 ef € € €

 C

 KSX BOHEMAA
 2

 Paragant Cantan
 Diala Admantan

 Paragant Cantan
 Diala Admantan

 Paragant Cantan
 Diala Admantan

 Paragant Cantan
 Diala Admantan

 Paragant Cantan
 Diala Admantan

 Paragant Cantan
 Diala Admantan

 Paragant Cantan
 Diala Admantan

 Paragant Cantan
 Diala Admantan

 Paragant Cantan
 Diala Admantan

 Paragant Cantan
 Diala Admantan

 Diala Admantan
 Diala Admantan

 Diala Admantan
 Diala Admantan

 Diala Admantan
 Diala Admantan

 Diala Admantan
 Diala Admantan

 Diala Admantan
 Diala Admantan

 Diala Admantan
 Diala Admantan

 Diala Admantan
 Diala Admantan

 Diala Admantan
 Diala Admantan

 Diala Admantan
 Diala Admantan

3.5 Více o aplikaci Různé funkce můžete upravit pomocí tlačítka nabídky v pravém horním rohu aplikace.

1. Název zařízení lze podle potřeby změnit.

Informace o zařízení.

 Tap-to-Run a Automation vám umožní zkontrolovat inteligentní automatizaci, ke které je vaše zařízení připojeno.

 Podporované ovládání třetí strany poskytuje informace o tom, jak propojit vaše zařízení s Amazon Alexa. Google Assistant.

5. Upozornění na odpojení: umožňuje vás upozornit, když je zařízení offline.

6. Vytvořte "Skupinu", abyste mohli současně ovládat další chytré zařízení.

7. FAQ & Feedback umožňuje uživatelům hlásit problémy a získat pomoc.

 Přidat na domovskou obrazovku umožňuje přidat chytré zařízení do domácnosti vašeho smartphonu

obrazovka.

9. Zkontrolujte síť zařízení a zkontrolujte stav síťového připojení.

 Informace o firmwaru vám umožní zkontrolovat software nebo nainstalovat aktualizace do zařízení.

# Dálkové ovládání

Stropní svítidlo obsahuje dálkové ovládání, abyste mohli panel používat i bez nutnosti telefonu.

I když je aplikace Tuya Smart kompletnější, použití dálkového ovládání je ve většině situací šikovnější a praktičtější. Toto jsou funkce tlačítek.

# Tlačítko zapnutí/vypnutí: Stisknutím tohoto tlačítka zapnete nebo vypnete stropní světlo.

Barvy RGB: Stiskněte toto tlačítko pro výběr mezi různými dostupnými možnostmi.

 Ovládání hudby: Zde můžete ovládat hudbu (přehrát/pozastavit, další/ předchozí skladbu, hlasitost +/-).

 Snížit teplotu: Stisknutím tohoto tlačítka snížíte intenzitu osvětlení

#### teplota.

5. Nastavení jasu: Stisknutím těchto tlačítek

zvýšit nebo snížit jas světla.

 Hudební rytmus: Stiskněte toto tlačítko, aby světlo sledovalo hudbu, která hraje.

 Odpočítávání: Stisknutím tohoto tlačítka aktivujete

odpočítávání.

 RGBIC efekty: Stiskněte toto tlačítko pro výběr mezi různými dostupnými efekty

možnosti.

#### Režim nočního světla:

Stisknutím tohoto tlačítka nastavíte stropní světlo na režim nočního světla.

10. Zvýšení teploty: Stisknutím tohoto tlačítka zvýšíte teplotu světla.

11. Switch CCT Light: Stisknutím tohoto tlačítka změníte teplotu barev ve 3 úrovních.

#### Varování

 Při instalaci a používání produktu přísně dodržujte tento návod k použití, abyste předešli nehodám.

Nenarušujte žárovku ani neupravujte žádnou součást.

 Před instalací nebo prováděním údržby vypněte napájení a hlavní elektrický panel, aby nedošlo k poškození elektrickým proudem.

Neinstalujte lampu na nestabilní nebo nebezpečné stropy.

Nezakrývejte lampu přikrývkami nebo podobnými předměty.

 Nemanipulujte se žárovkou ani jinou součástí lampy při instalaci, opravě nebo kontrole, pokud nejste kvalifikovaný elektrikář. Připojení vodičů musí odpovídat elektrické normě IEE nebo jakékoli jiné platné národní normě.

Neinstalujte lampu nad horké nebo mokré povrchy.

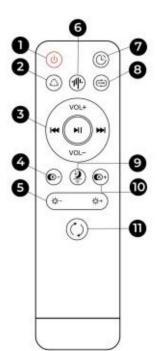